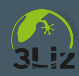

## QGIS, ses formulaires et expressions pour faire un outil de saisie au poil

*Comment exploiter QGIS pour créer une application de saisie et d'exploitation de données professionnelle ?* 

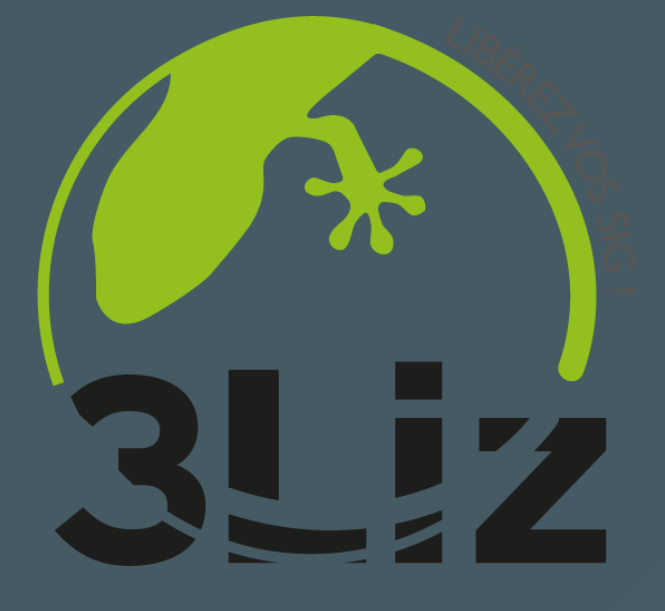

#### Michaël DOUCHIN - 3LIZ

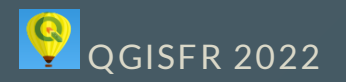

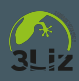

#### Les points abordés

- **Import** d'une donnée "tableur" dans un Geopackage et affichage dans QGIS
- Création et correction de données via des **expressions**
- Mettre les données en relation
- Créer un formulaire de saisie avancé
- Visualiser les données problématiques ou importantes dans la table attributaire

On privilégiera dans cette présentation l'utilisation d'**expressions** dans QGIS pour la majorité des traitements: -> pas d'utilisation de requêtes SQL en base de données ou d'algorithmes complexes.

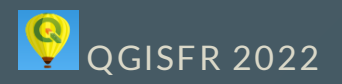

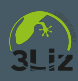

#### L'exemple choisi

- On fait des observations faunistiques sur le terrain: Moqueur Gorge Blanche à la Martinique
- La saisie est historiquement faite **dans un tableur** (MS Excel ou LibreOffice Calc)
- Une observation est
  - un point avec une longitude et une latitude,
  - faite à une **date**,
  - par des **observateurs**
  - On doit respecter une certaine **nomenclature**

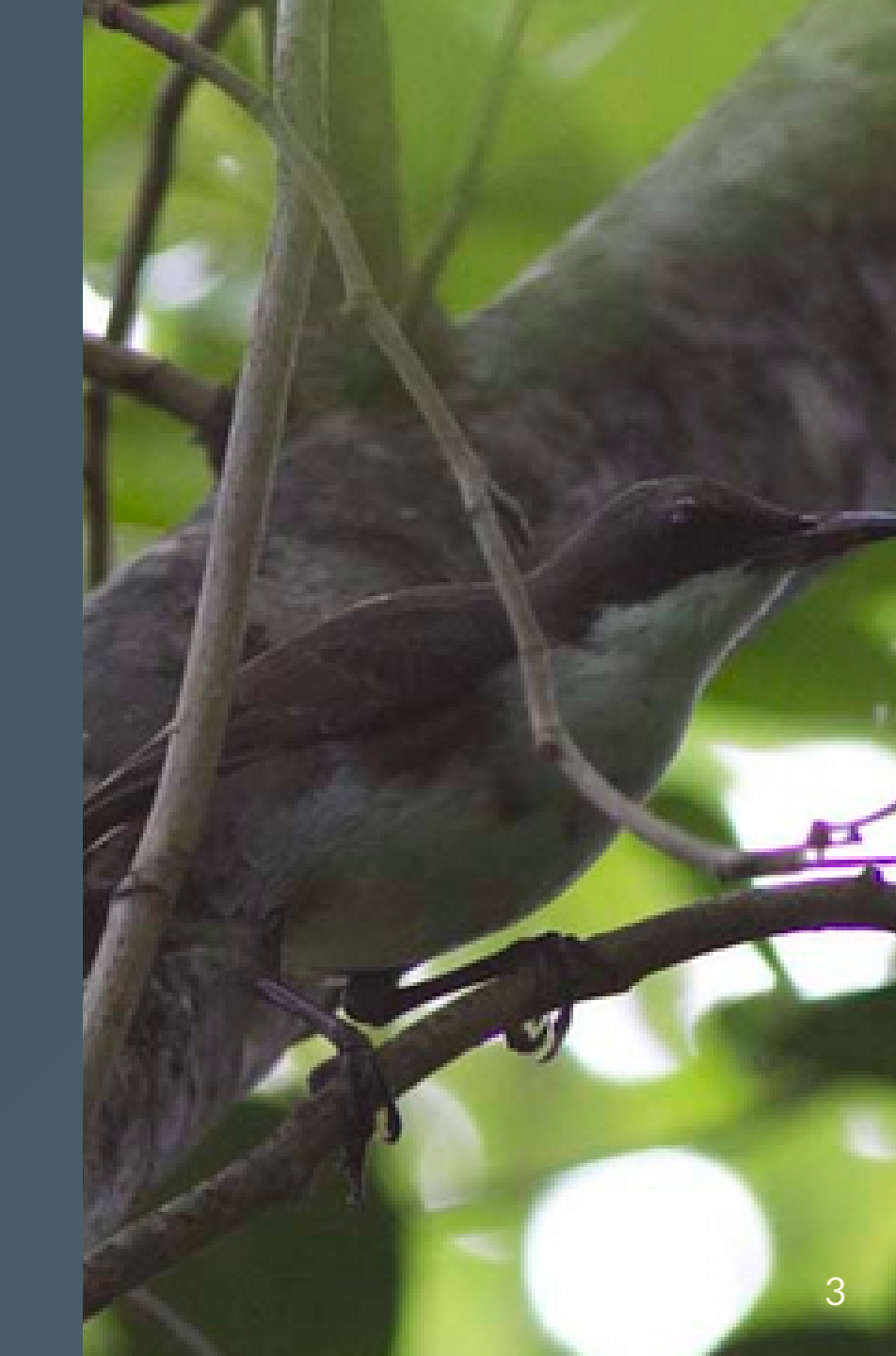

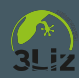

#### Les données source

Un fichier au format LibreOffice Calc <a href="https://observations\_source.ods">observations\_source.ods</a>

| espece_support     | date_observat⊧ | commentaires       | observateu | rs      |       |          | hauteur | _nid | nid_ | _nb_ | oeuf | nid_n | b⊧ nid | _r≉nio | <b>1_</b> ≢ | longitude | ;     | latitude   |    |
|--------------------|----------------|--------------------|------------|---------|-------|----------|---------|------|------|------|------|-------|--------|--------|-------------|-----------|-------|------------|----|
| Maytenus laevigata | 12/08/2020     | Observation pono   | DUPONT J   | lean (/ | ACME) | DULOUP   | :       | 3,82 | 0    |      |      | 0     |        | 0      | 1           | 718446    | 57138 | 1629776,89 | 86 |
| Pisonia fragans    | 15/09/2020     | Caméra installée   | DUPONT J   | lean (/ | ACME) | DULOUP   | :       | 2,3  | 2    |      |      | 0     |        | 0      | 0           | 719111    | 92879 | 1629578,88 | 68 |
| Pisonia fragans    | 23/09/2020     | Présence de coq#   | DUPONT J   | lean (/ | ACME) | DUBOIS ) | •       | 2,3  | 0    |      |      | 0     |        | 0      | 0           | 719287    | 53531 | 1629202,86 | 78 |
| Myrcia citrifolia  | 23/09/2020     |                    | DUPONT J   | lean (/ | ACME) | DUBOIS   | :       | 3,26 | 0    |      |      | 0     |        | 0      | 0           | 716186    | 33091 | 1628888,66 | 46 |
| Myrcia citrifolia  | 23/09/2020     |                    | DUPONT J   | lean (/ | ACME) | DUBOIS 🔊 | :       | 4,8  | 0    |      |      | 0     |        | 0      | 0           | 718663    | 03803 | 1629327,09 | 48 |
| Pisonia fragans    | 23/09/2020     |                    | DUPONT J   | lean (/ | ACME) | DUBOIS ) |         | 2,97 | 0    |      |      | 0     |        | 0      | 0           | 718154    | 58598 | 1629292,95 | 05 |
| Eugenia ligustrina | 23/09/2020     | Caméra installée 🕨 | DUPONT J   | lean (/ | ACME) | DUBOIS ) | :       | 2,36 | 1    |      |      | 0     |        | 0      | 0           | 717713    | 30872 | 1630189,97 | 34 |
| Pisonia fragans    | 23/09/2020     |                    | DUPONT J   | lean (/ | ACME) | DUBOIS ) | •       | 3,9  | 0    |      |      | 0     |        | 0      | 0           | 716691    | 11436 | 1628843,14 | 57 |
| Maytenus laevigata | 23/09/2020     |                    | DUPONT J   | lean (/ | ACME) | DUBOIS ) | ;       | 3,82 | 0    |      |      | 0     |        | 0      | 0           | 718487    | 46142 | 1628844,60 | 34 |

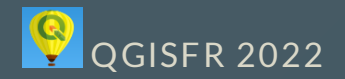

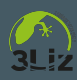

#### Importer la donnée source

- On ajoute la donnée dans QGIS, par glisser-déplacer du fichier LibreOffice dans QGIS
- On ouvre les propriétés de la couche <u>observations\_source</u> et visualise les champs dans l'onglet **Champs**

| Id 🔻             | Nom              | Alias | Туре    | Type identifié | Longueur | Précision |
|------------------|------------------|-------|---------|----------------|----------|-----------|
| abc O            | espece_support   |       | QString | String         | 0        | 0         |
| abc 1            | date_observation |       | QString | String         | 0        | 0         |
| <sup>abc</sup> 2 | commentaires     |       | QString | String         | 0        | 0         |
| abc 3            | observateurs     |       | QString | String         | 0        | 0         |
| 1.2 4            | hauteur_nid      |       | double  | Real           | 0        | 0         |
| <sup>abc</sup> 5 | nid_nb_oeuf      |       | QString | String         | 0        | 0         |
| <sup>abc</sup> 6 | nid_nb_poussin   |       | QString | String         | 0        | 0         |
| abc 7            | nid_nb_immature  |       | QString | String         | 0        | 0         |
| abc 8            | nid_nb_adulte    |       | QString | String         | 0        | 0         |
| 1.2 <b>9</b>     | longitude        |       | double  | Real           | 0        | 0         |
| 1.2 10           | latitude         |       | double  | Real           | 0        | 0         |

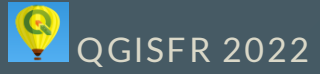

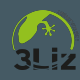

### Étudier la donnée source

### On visualise la table attributaire qui reprend bien ce qu'on avait dans LibreOffice:

|    | spece_suppor | ate_observatio | :ommentaire: | observateurs                               | hauteur_nid | nid_nb_oeuf | ۱id |
|----|--------------|----------------|--------------|--------------------------------------------|-------------|-------------|-----|
| 1  | Myrcia citri | 15/05/2013     | Program      | NULL                                       | 2,5         | NULL        | 1   |
| 2  | Myrcia citri | 23/05/2013     | Program      | NULL                                       | 2,16        | 1           | 1   |
| 3  | Pisonia fra  | 23/05/2013     | Program      | NULL                                       | 3,8         | NULL        | NU  |
| 4  | NULL         | 23/05/2013     | Program      | NULL                                       | NULL        | NULL        | NU  |
| 5  | Myrcia citri | 30/05/2013     | Program      | NULL                                       | 2,96        | 2           | NU  |
| 6  | NULL         | 30/05/2013     | Program      | DESCHAMPS Laure (BIRD)                     | 2,98        | NULL        | NU  |
| 7  | Damburne     | 06/06/2013     | Program      | DESCHAMPS Laure (BIRD)                     | 3           | 2           | 0   |
| 8  | Damburne     | 13/06/2013     | Program      | ATICIEN Jérôme (ACME), DESCHAMPS Laure (BI | 3,16        | NULL        | NU  |
| 9  | Myrcia citri | 13/06/2013     | NULL         | DESCHAMPS Laure (BIRD)                     | 2,41        | 2           | NA  |
| 10 | NULL         | 13/06/2013     | Program      | DESCHAMPS Laure (BIRD)                     | 4,46        | NULL        | NU  |
| 11 | NULL         | 18/06/2013     | Program      | ATICIEN Jérôme (ACME), DESCHAMPS Laure (BI | 2,66        | 1           | NU  |
| 12 | Myrcia citri | 18/06/2013     | Program      | ATICIEN Jérôme (ACME), DESCHAMPS Laure (BI | 3           | NSP         | NU  |
| 13 | Damburne     | 20/06/2013     | Program      | DESCHAMPS Laure (BIRD)                     | 2,16        | NULL        | NU  |
| 14 | Myrcia citri | 20/06/2013     | Program      | DESCHAMPS Laure (BIRD)                     | 2,69        | NULL        | NU  |

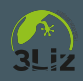

#### Sauvegarder cette donnée en GeoPackage

On sauvegarde dans un **GeoPackage** donnees\_suivi\_moqueur.gpkg dans le **répertoire du projet**, table observations, de type Point même si la table initiale n'est pas spatiale

| ormat                                                                                                    | GeoPack                                                                                                    | age                                                                   |                                       |    |  |  |
|----------------------------------------------------------------------------------------------------|----------------------------------------------------------------------------------------------------|-----------------------------------------------------------------------|---------------------------------------|----|--|--|
| Nom de fichier                                                                                                    | GISFR_20                                                                                                    | 22_express                                                            | sions/qgis/donnees_suivi_moqueur.gpkg | ◙. |  |  |
| Nom de la couche                                                                                                    | observations                                                                                                    |                                                                       |                                       |    |  |  |
| SCR                                                                                                    | EPSG:549                                                                                                    | 90 - RGAF09                                                           | ) / UTM zone 20N                      | •  |  |  |
| Encodage                                                                                                    |                                                                                                    | UTF-8                                                                 |                                       | v  |  |  |
| N'enregistrer q                                                                                                    | ue les enti                                                                                                    | ités sélectio                                                         | nnées                                 |    |  |  |
| 🔻 Sélectionner l                                                                                                    | es champs                                                                                                    | s à exporte                                                           | r et leurs options d'export           |    |  |  |
|                                                                                                    |                                                                                                    |                                                                       |                                       |    |  |  |
| Nom                                                                                                    |                                                                                                    | Туре                                                                  |                                       |    |  |  |
| Nom<br>✓ espece_supp                                                                                                 | ort                                                                                                    | Type<br>String                                                        |                                       | -  |  |  |
| Nom<br>✓ espece_supp<br>✓ date_observa                                                                               | ort stion                                                                                                    | Type<br>String<br>String                                              |                                       |    |  |  |
| Nom ✓ espece_supp ✓ date_observa ✓ commentaire                                                                       | oort stion stion stick state state s | Type<br>String<br>String<br>String                                    |                                       |    |  |  |
| Nom ✓ espece_supp ✓ date_observa ✓ commentaire ✓ observateurs                                                        | ation 9                                                                                                    | Type<br>String<br>String<br>String<br>String                          |                                       |    |  |  |
| Nom<br>✓ espece_supp<br>✓ date_observa<br>✓ commentaire<br>✓ observateurs<br>✓ hauteur_nid                           | oort 5<br>ation 5<br>25 5                                                                                                    | Type<br>String<br>String<br>String<br>String<br>Real                  |                                       |    |  |  |
| Nom  ✓ espece_supp  ✓ date_observat  ✓ commentaire  ✓ observateurs  ✓ hauteur_nid  ✓ nid_nb_oeuf                     | ation s                                                                                                    | Type<br>String<br>String<br>String<br>String<br>Real<br>String        |                                       |    |  |  |
| Nom<br>✓ espece_supp<br>✓ date_observa<br>✓ commentaire<br>✓ observateurs<br>✓ hauteur_nid<br>✓ nid_nb_oeuf<br>Sélev | ort stone store store st | Type<br>String<br>String<br>String<br>String<br>Real<br>String<br>Dut | Tout désélectionner                   |    |  |  |

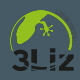

### Ouverture de la couche du GeoPackage dans QGIS

On a **importé** le fichier tableur LibreOffice dans un **Geopackage** comme une couche de **Points**.

- Via l'**explorateur** de QGIS, on cherche le **Dossier du projet**,
- On double-clique sur le fichier donnees\_suivi\_moqueur.gpkg
- ajoute la nouvelle table observations au projet
- On configure la projection, dans notre cas EPSG:5490, UTM Zone 20N (Martinique)
- On modifie la **symbologie** (gros points bleus avec bordure blanche)

QGISFR 2022

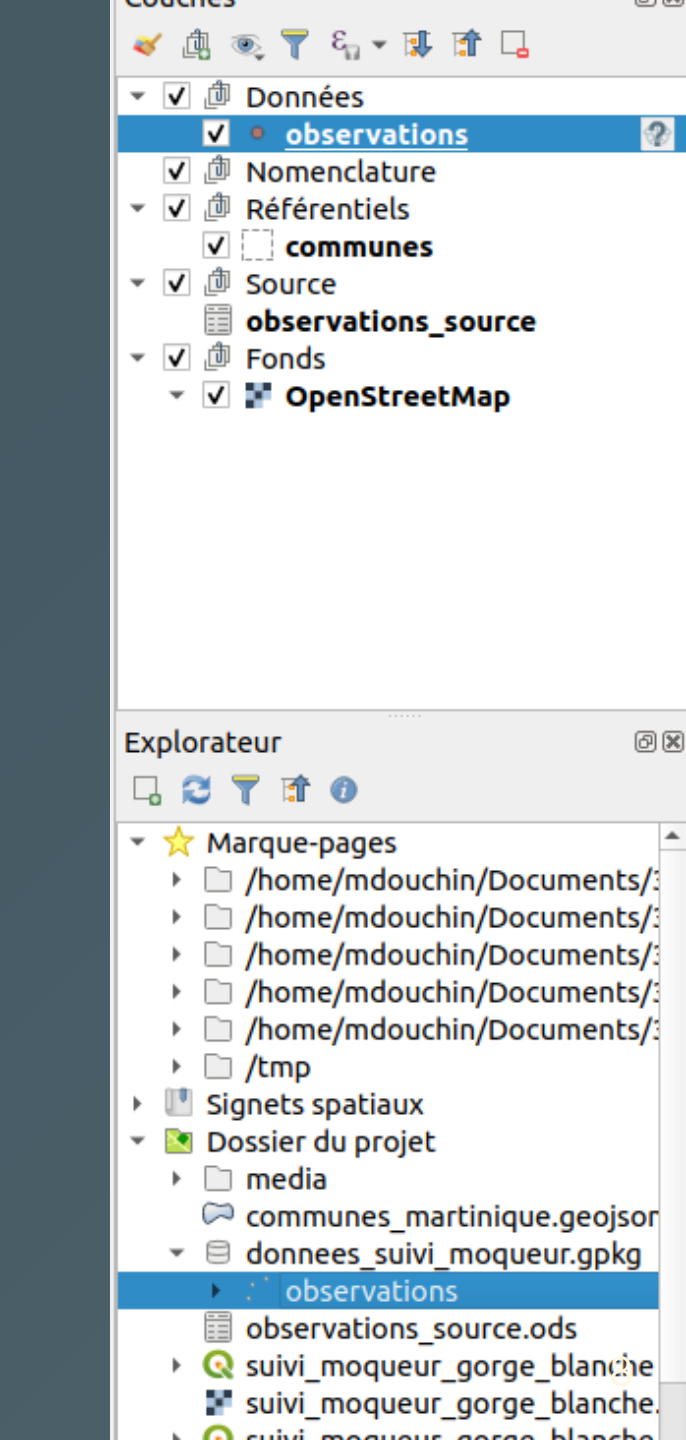

#### Modifier la géométrie via une expression

#### On va définir les points via **la longitude et latitude** et une

- On passe cette couche en édition
- On utilise la calculatrice de champs et on modifie la géométrie via une expression make\_point("longitude", "latitude")

| donnees_suivi_moque                                | ur observations — Calculatrice de champ                                                                                                    | ×        |
|----------------------------------------------------|----------------------------------------------------------------------------------------------------|----------|
| 🗌 Ne mettre à jour que les 0 entités sélectionnées |                                                                                                    |          |
| Créer un nouveau champ                             | ✓ Mise à jour d'un champ existant                                                                                                    |          |
| Créer un champ virtuel                             |                                                                                                    |          |
| Nom                                                |                                                                                                    |          |
| Type Nombre entier (entier)                        | <geometry></geometry>                                                                                                    | <u> </u> |
| Longueur du nouveau champ 0 🗘 Précision            | 3 \$                                                                                                    |          |
| Expression Éditeur de fonction                     |                                                                                                    |          |
|                                                    | २ эke_poi 🛯 Afficher l'aide fonction make_point                                                                                                  | •        |
| <pre>make_point(longitude, latitude)</pre>         | Géométrie     Crée une géométrie ponctuelle à                                                                                                    |          |
| GISFR 2022                                         | <pre>make_point_m make_point_m % Récent (fieldcalc) make_point(720834, </pre> partir des valeurs x et y (et optionnellement des valeurs z et m). | >        |

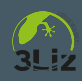

#### On visualise alors les points sur la carte

Les géométries sont bien créées et correspondent aux coordonnées. On **sauvegarde** les données via la disquette de la **barre de numérisation** !

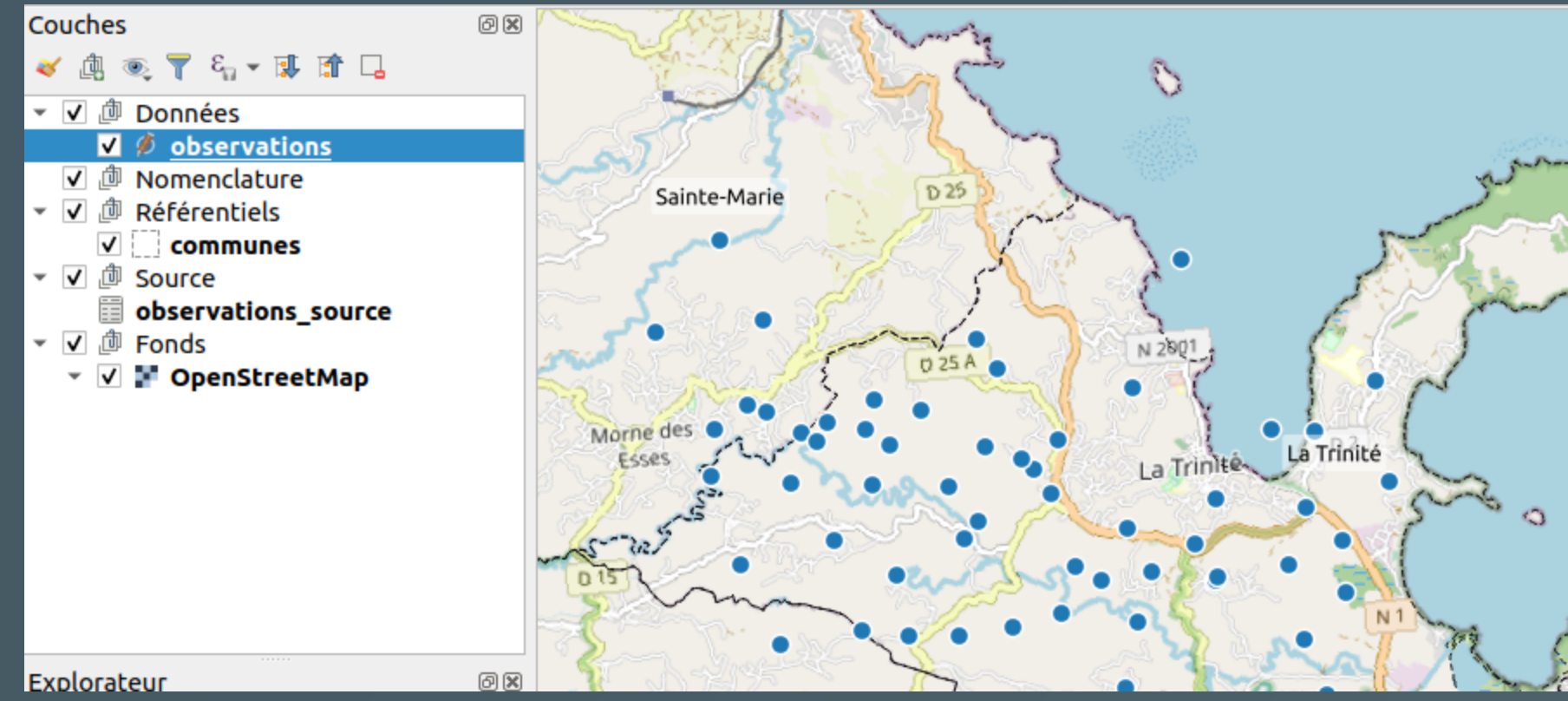

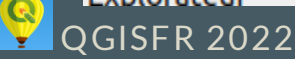

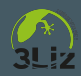

### On nettoie les valeurs des champs avec des entiers 1/3

Les valeurs **non entières** NAN, NSP, Inconnu, RAS ne doivent pas apparaître dans les champs qui attendent des **entiers** 

| hauteur_nid | nid_nb_oeuf | nid_nb_poussin |
|-------------|-------------|----------------|
| 2,41        | 2           | NA             |
| 4,46        | NULL        | NULL           |
| 2,66        | 1           | NULL           |
| 3           | NSP         | NULL           |

ELSE NULL

On peut appliquer une expression avec la **calculatrice de champ** sur tous les champs qui doivent contenir des entiers: nid\_nb\_oeuf,

nid\_nb\_poussin, nid\_nb\_immature, nid\_nb\_adulte

-- Une condition avec une expression régulière pour ne conserver que les entiers CASE

WHEN regexp\_match(trim("nid\_nb\_oeuf"), '^\\d+\$')

```
THEN to_int(trim("nid_nb_oeuf"))
```

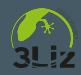

### On nettoie les valeurs des champs avec des entiers 2/3

Pour nid\_nb\_oeuf, nid\_nb\_poussin, nid\_nb\_immature, nid\_nb\_adulte

| hauteur_nid | nid_nb_oeuf | nid_nb_poussin |
|-------------|-------------|----------------|
| 2,41        | 2           | NA             |
| 4,46        | NULL        | NULL           |
| 2,66        | 1           | NULL           |
| 3           | NULL        | NULL           |

| observat                                                                                                    | tions — Calculatrice de champ                                                                 | 8 |
|----------------------------------------------------------------------------------------------------|-----------------------------------------------------------------------------------------------|---|
| Ne mettre à jour que les 0 entités sélectionnées                                                                     |                                                                                               |   |
| Créer un nouveau champ                                                                                               | ✓ Mise à jour d'un champ existant                                                             |   |
| Créer un champ virtuel                                                                                               |                                                                                               |   |
| Nom                                                                                                    |                                                                                               |   |
| Type Nombre entier (entier                                                                                           | r)                                                                                            |   |
| Longueur du nouveau champ 0 🗘 Précision                                                                              | 3                                                                                             |   |
| Expression Éditeur de fonction                                                                                       |                                                                                               |   |
|                                                                                                    | Q Afficher l'aide                                                                             |   |
| CASE<br>WHEN regexp_match(trim("nid_nb_oeuf"),<br>'^\\d+\$')<br>G SFR 20H£N2to_int(trim("nid_nb_oeuf"))<br>ELSE NULL | row_number         Agrégats         Chaîne de carac         Champs et Vale         Conditions |   |
| ELSE NULL<br>END                                                                                                    | Conditions     Conversions                                                                    |   |

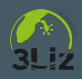

### On nettoie les valeurs des champs avec des entiers 3/3

On doit utiliser le **Gestionnaire de bases de données** pour changer le type des champs nid\_nb\_xxxx de **Texte** à **Entier** 

- On crée une connexion vers le GeoPackage
- Sur la table observations, on ouvre le menu Table > Modifier une table, et on choisit le type SMALLINT ou INTEGER

|                                                                                                    |                                                                  |     | Propriétés de la t                                                                               | able                                                                                                    | 8 |
|----------------------------------------------------------------------------------------------------|------------------------------------------------------------------|-----|--------------------------------------------------------------------------------------------------|----------------------------------------------------------------------------------------------------|---|
| Colonnes Contra<br>Colonnes de la tabl                                                                                                    | aintes In                                                        | dex | Propriétés du chan                                                                               | np 😣                                                                                                    |   |
| Name<br>fid<br>geom<br>commentaires<br>observateurs<br>hauteur_nid<br>nid_nb_oeuf<br>nid_nb_oussin<br>nid_nb_immature<br>nid_nb_adulte<br>longitude<br>latitude<br>date_obs<br>Gig_espece 2.2<br>code insee | Type N<br>INTEGER<br>POINT TEXT TEXT TEXT TEXT TEXT TEXT TEXT TE |     | Nom<br>Type<br>Longueur<br>Peut être NULL<br>Valeur par défaut de l'expression<br>& <u>A</u> nnu | nid_nb_poussin<br>TEXT<br>TEXT<br>MEDIUMINT<br>INTEGER<br>TINYINT<br>SMALLINT<br>DOUBLE<br>FLOATDATE<br>DATETIME<br>BOOLEAN |   |

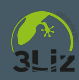

#### On transforme un champ texte en Date 1/2

Exemple du champ date\_observation de type texte, qui contient par exemple un texte 26/06/2013:

 On crée un nouveau champ date\_obs de type Date via la calculatrice de champ avec:

to\_date("date\_observation", 'dd/MM/yyyy')
-- on aura donc: 2013-06-26

#### • On obtient

| date_observation | mmentair | observateurs | uteur_n |      | _nb_pou | 1b_imma | _nb_adı | longitude | latitude  | date_obs   |
|------------------|----------|--------------|---------|------|---------|---------|---------|-----------|-----------|------------|
| 15/05/2013       | Progr    | NULL         | 2,5     | NULL | 1       | NULL    | NULL    | 714346,73 | 1630612,1 | 2013-05-15 |
| 13/06/2013       | Progr    | DESCHAM      | 4,46    | NULL | NULL    | NULL    | NULL    | 715925,64 | 1630965,5 | 2013-06-13 |

- On supprime le champ date\_observation
- On enregistre

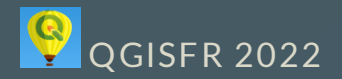

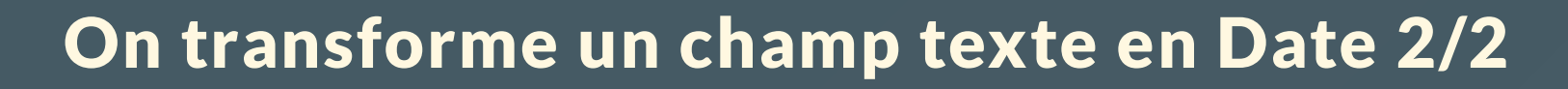

• On pourra donc faire des **calculs de date**, par exemple l'âge en jours de l'observation, via

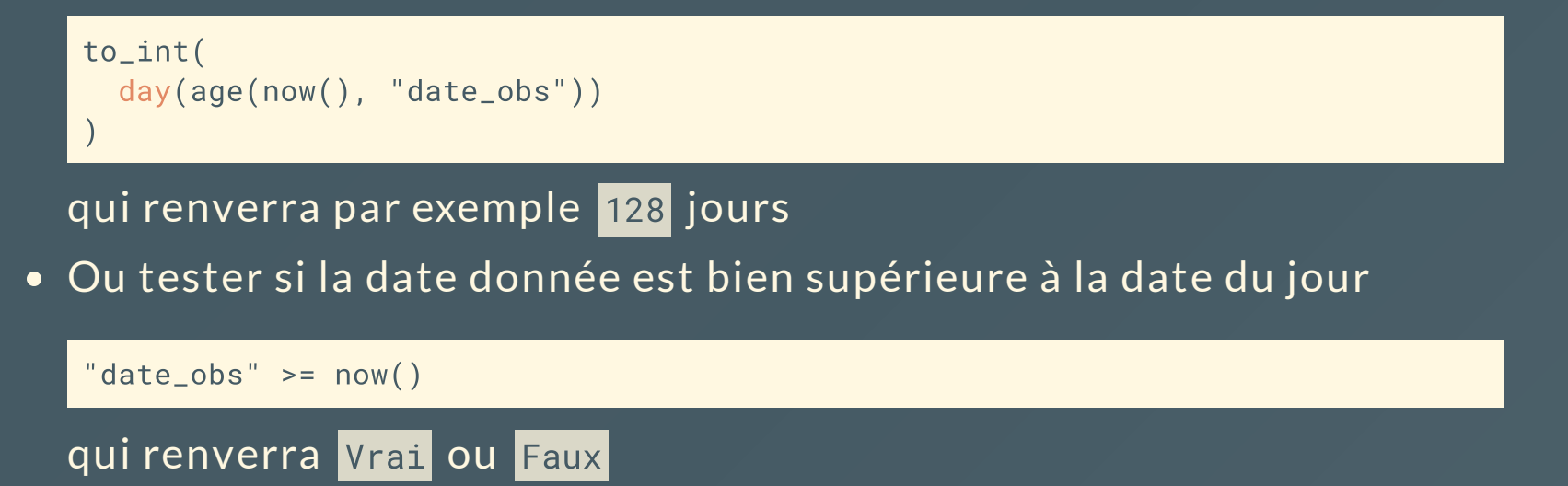

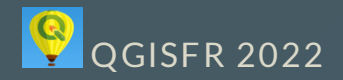

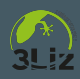

## On veut créer une table de nomenclature pour les espèces

On souhaite faire une nouvelle table non spatiale dans le Geopackage:

 table especes : pour stocker la liste des espèces support (arbres ou arbustes)

Dans la table source, on a pour l'instant un nom d'espèce dans le champ espece\_support :

| espece_support      |
|---------------------|
| Damburneya coriacea |
| Myrcia citrifolia   |
| Ouratea guildingii  |

On pourra ensuite créer des **relations** entre les **observations** et les **espèces** 

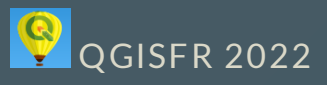

#### Créer une table avec les espèces uniques 1/2

• Utiliser l'algorithme Ajouter un champ d'index de valeur unique qui va produire une **nouvelle table** contenant les valeurs distinctes du champ espece\_support. Ouvrir la table via l'**explorateur** 

| Ajouter un champ d'index de valeur unique                                        | 8                                                                                |
|----------------------------------------------------------------------------------|----------------------------------------------------------------------------------|
| Paramètres Journal                                                               | Ajouter un champ d'index                                                         |
| Couche source                                                                    | de valeur unique                                                                 |
| 🕈 observations [EPSG:5490] 🔹 🕼 🛶                                                 | Cet algorithme prend un couche                                                   |
| Entité(s) sélectionnée(s) uniquement                                             | vectorielle et un attribut et ajoute un                                          |
| Champ de classification                                                          | de ce champ correspondent aux valeurs                                            |
| abc espece_support                                                               | de l'attribut spécifié. Par conséquent, les<br>entités avant la même valeur pour |
| Nom                                                                              | l'attribut auront la même valeur dans le                                         |
| id_espece                                                                        | équivalent numérique de l'attribut                                               |
| Couche avec un champ d'index [optionnel]                                         | spécifié, qui définit les mêmes classes.                                         |
| [Créer une couche temporaire]                                                    | Le nouvel attribut n'est pas ajouté à la                                         |
| Ouvrir le fichier en sortie après l'exécution de l'algorithme                    | couche source mais à une nouvelle qui est<br>générée.                            |
| Synthèse de la classe [optionnel]                                                | En option, une table distincte peut être                                         |
| 2022-01-QGISFR_2022_expressions/qgis/donnees_suivi_moqueur.gpkg' table="especes" | sortie, contenant un résumé des valeurs<br>de champ de classe associées à la     |
| ✓ Ouvrir le fichier en sortie après l'exécution de l'algorithme                  | nouvelle valeur numérique unique.                                                |
|                                                                                  |                                                                                  |

0%

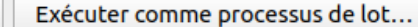

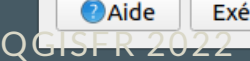

8 Fermer

Exécuter

#### Créer une table avec les espèces uniques 2/2

- La table especes a bien été créée dans le GeoPackage donnees\_suivi\_moqueur.gpkg. On l'ouvre dans le projet
- Elle contient les champs fid, id\_espece et espece\_support
- On va conserver uniquement le fid et le champ espece\_support, qu'on renomme en nom\_scientifique, en modifiant la table depuis les propriétés de la couche, onglet Champs
- On ajoute un identifiant unique uid de type Texte avec la caculatrice de champ et l'expression

regexp\_replace(uuid(), '[{}]', '')

| fid     | nom_scientifique    | uid                                  |  |  |  |  |  |
|---------|---------------------|--------------------------------------|--|--|--|--|--|
| 1       | Myrcia citrifolia   | 2e79d82e-5bea-4750-bb47-a6c71184ed52 |  |  |  |  |  |
| 2       | Pisonia fragans     | 82865a40-9ec2-4c37-b61f-89fed11a784d |  |  |  |  |  |
| 3       | NULL                | a699ff96-b49d-43f3-8254-d1e3987ff414 |  |  |  |  |  |
| 4       | Damburneya coriacea | bca4e8a3-b4f7-4937-8fb1-e99b9c7e35b6 |  |  |  |  |  |
| 5       | Ouratea guildingii  | 9785b7b8-7de0-4876-ba57-05e72ee9210f |  |  |  |  |  |
| 6       | Maytenus laevigata  | b4f74947-0bb8-4d30-b813-541d094975db |  |  |  |  |  |
| FR 2022 | Eugenia ligustrina  | cf31fbae-5f5e-413b-973c-a4027f06ef94 |  |  |  |  |  |

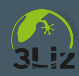

## Ajouter une clé étrangère dans la table observations avec l'id de l'espèce

Avec la calculatrice de champs, pour la couche observations, on ajoute un champ id\_espece de type Texte et on va le **remplir à l'aide d'une expression** basée sur:

- la méthode get\_feature qui permet de récupérer une ligne d'une autre couche, ici especes en faisant la correspondance entre les valeurs (comme pour une jointure)
- la méthode attributes qui permet de récupérer les valeurs des champs pour cette ligne, ici pour récupérer l'uid créé précédemment

```
attributes(
    get_feature(
        'especes',
        'nom_scientifique',
        "espece_support"
    )
)['uid']
```

# Ajouter une clé étrangère dans la table observations avec l'id de l'espèce

• On a bien l'uid de l'espèce ajouté dans le champ id\_espece

| espece_support    | mmentai | servate | uteur_n | nb_oe | _nb_pou | າb_imma | _nb_adu | ongitud | latitude | late_ob | id_espece                        |
|-------------------|---------|---------|---------|-------|---------|---------|---------|---------|----------|---------|----------------------------------|
| Damburneya coria  | Progr   | DES     | 2,16    | NULL  | NULL    | NULL    | NULL    | 7152    | 1630     | 2013    | bca4e8a3-b4f7-4937-8fb1-e99b9c7e |
| Myrcia citrifolia | Progr   | DES     | 2,69    | NULL  | NULL    | NULL    | NULL    | 7170    | 1631     | 2013    | 2e79d82e-5bea-4750-bb47-a6c7118  |

• On peut supprimer le champ <a href="mailto:espece\_support">espece\_support</a> qui ne servira plus

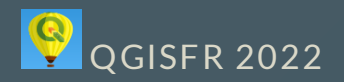

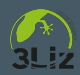

### Récupérer automatiquement la commune de chaque observation

Les **expressions** permettent de gérer les données en relation, par exemple via la méthode aggregate: on va récupérer le **code INSEE** de la commune de chaque observation, par **intersection** entre leurs géométries

• on crée un nouveau champ code\_insee de type Texte avec l'expression

```
aggregate(
  layer:='communes',
  aggregate:='max', expression:="code_commune",
  filter:=intersects($geometry, geometry(@parent))
)
```

• On obtient bien le nouveau champ code\_insee dans la table

|      | longitude    | latitude | date_obs   | id_espece | code_insee |
|------|--------------|----------|------------|-----------|------------|
|      | 714346,7338  | 1630612  | 2013-05-15 | 2e79d82   | 97230      |
|      | 715925,6404  | 1630965  | 2013-06-13 | NULL      | 97230      |
| GISF | R715523,0675 | 1629879  | 2013-06-18 | NULL      | 97230      |
|      | 714620,8252  | 1632941  | 2013-06-18 | 2e79d82   | 97228      |

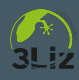

## Créer des relations entre les observations, les communes et les espèces

Dans les propriétés du projet QGIS, onglet Relations, créer

- Une relation entre les observations et les communes
- Une relation entre les observations et les especes

|                    |                                                                                                    | Pro              | opriétés du proje             | t — Relations                                      |                   |            |             | 2 |  |  |  |
|--------------------|----------------------------------------------------------------------------------------------------|------------------|-------------------------------|----------------------------------------------------|-------------------|------------|-------------|---|--|--|--|
| ۹                  | Nom                                                                                                    | ouche de référe  | encamp de référe              | e de référence                                     | Champ référençant | Id         | Force       |   |  |  |  |
| 🔀 Général          | 1 Obs par                                                                                                 | communes         | code_com                      | observations                                       | code_insee        | observatio | Association |   |  |  |  |
| Métadonnées        |                                                                                                    | Ajouter un       | e nouvelle relati             | on                                                 | 8                 |            |             |   |  |  |  |
| 🎲 SCR              | Nom<br>Couch                                                                                              | e référencée (Pa | Obs par e<br>rente) Couche ré | Obs par espèces<br>e) Couche référencante (Enfant) |                   |            |             |   |  |  |  |
| Style par défaut   | 1 Obs par communes co<br>Ajouter une nou<br>Nom<br>Couche référencée (Parente<br>especes<br>abc uid<br>Id |                  | ▼ <sup>°</sup> observ         | vations                                            | ·                 |            |             |   |  |  |  |
| Sources de données | abc uid                                                                                                   | ł                | ▼ abc id_esp                  | ece                                                | •                 |            |             |   |  |  |  |
| Relations          | ÷                                                                                                    |                  |                               |                                                    |                   |            |             |   |  |  |  |
| ${\sim}$ Variables | Id                                                                                                    |                  | [Généré a                     | utomatiqueme                                       | nt]               |            |             |   |  |  |  |
| 605 Full 2022      | Force                                                                                                    | de la relation   | Associatio                    | n                                                  | •                 |            |             |   |  |  |  |
|                    |                                                                                                    | ide              |                               | nuler 🛛 📿 📿                                        | к                 |            |             |   |  |  |  |

## Visualiser via la table attributaire les données en relation

- Ouvrir la table attributaire des especes
- Passer en vue "Formulaire" via le petit bouton en bas à droite du tableau
- Sélectionner une commune et voir les données d'observations liées

|                           | communes –       | – Total des en | tités: 34, Filtré | es: 34, Sélecti | onnées: 0   |             |              |        | 8   |  |
|---------------------------|------------------|----------------|-------------------|-----------------|-------------|-------------|--------------|--------|-----|--|
| / 🐹 🕞 😂 🞼 🖶 🖂 🖻 🛯 🍋       | 😑 💟 🔩 🍸 🗷        | 🏘 🔎 i 🌆 🕅      | 🎽 🧮 i 🚍 i i       | <b>≣</b> 🔍      |             |             |              |        |     |  |
| ε <sub>p</sub> Expression |                  |                |                   |                 |             |             |              |        | 1   |  |
| Le Morne-Vert             | Identifiant auto | 32             |                   |                 |             |             |              |        |     |  |
| 🗆 Le Prêcheur             | Code INSEE       | 97228          |                   |                 |             |             |              |        |     |  |
| 🗆 Le Robert               | Nom              | Sainte-Marie   |                   |                 |             |             |              |        |     |  |
| Le Vauclin                |                  |                |                   |                 |             |             |              |        |     |  |
| Les Anses-d'Arlet         |                  |                |                   |                 |             |             |              |        |     |  |
| Les Trois-Îlets           | 1 🛃 📑 🛅          |                |                   |                 |             |             |              |        |     |  |
| Macouba                   | fid              | spece_suppor   | commentaires      | observateurs    | hauteur_nid | nid_nb_oeuf | id_nb_poussi | r d_nb | _iı |  |
| Rivière-Pilote            | 1 3              | Pisonia fra    | Programm          | NULL            | 3,8         | NULL        | NULL         | NULL   | L   |  |
| Rivière-Salée             | 2 4              | NULL           | Programm          | NULL            | NULL        | NULL        | NULL         | NULI   |     |  |
| Saint-Esprit              | 2 5              | Myrcia citri   | Programm          | NUUL            | 2.96        | 2           | NUUI         | NUU    |     |  |
| Saint-Joseph              | 3 3              |                | Programm          | NOLL            | 2,90        | 2           | NOLL         | NOLL   | -   |  |
| Saint-Pierre              | 4 8              | Damburne       | Programm          | ATICIEN Jé      | 3,16        | NULL        | NULL         | NULL   | 1   |  |
| Sainte-Anne               | 5 12             | Myrcia citri   | Programm          | ATICIEN Jé      | 3           | NULL        | NULL         | NULL   | L   |  |
| Sainte-Luce               | 6 13             | Damburne       | Programm          | DESCHAM         | 2 16        | NULL        | NUUL         | NUU    |     |  |

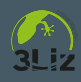

#### Construire un formulaire de saisie

On souhaite **contrôler la saisie** des observations. On ouvre les propriétés de la couche observations, menu **Formulaire**.

- On passe en mode Conception par glisser/déplacer
- Pour chaque champ, on clique sur son nom, on ajoute un alias
- On réordonne les champs dans l'ordre souhaité.
- On peut créer des groupes et y déplacer les champs

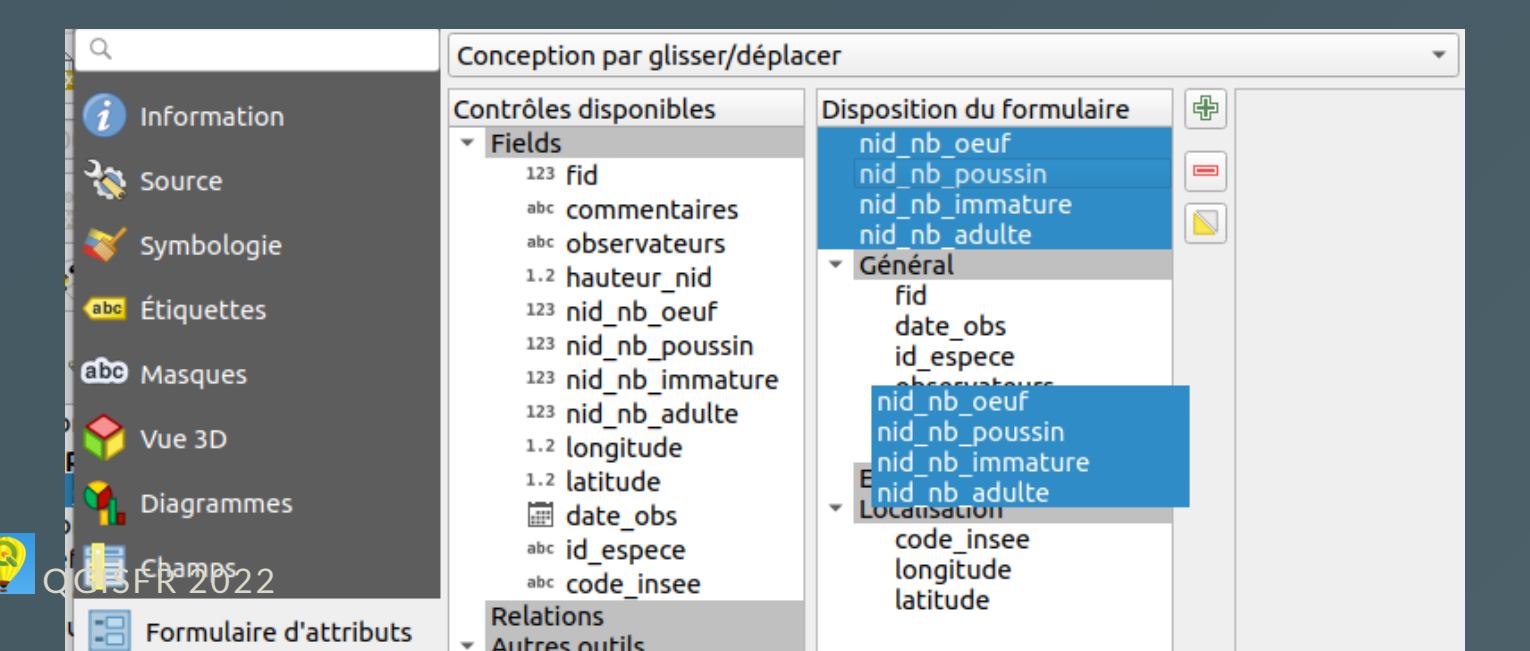

#### Construire un formulaire de saisie

- Pour certains champs, on les marque en non éditable: fid, longitude
   , latitude
- On choisit pour chacun le type d'outil pour chaque champ:
  - Édition de texte pour fid, commentaire, observateurs
  - Référence de la relation pour id\_espece et code\_insee avec
     Autoriser la valeur NULL, Trier par valeur et
  - Date/Heure pour date\_obs
  - Plage pour les champs hauteur\_nid, nid\_nb\_oeuf, nid\_nb\_poussin, nid\_nb\_immature, nid\_nb\_adulte entre 0 et 100
- On ajoute des contraintes: Non null et Renforcer la contrainte non null pour les champs obligatoires
- On peut ajouter des contraintes spécifiques:
   "date\_obs" > '2000-01-01' pour forcer une date après 2000
- On peut utiliser des expressions pour les valeurs par défaut: now() pour la date, x(\$geometry) et y(\$geometry) pour les coordonnées

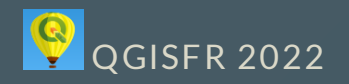

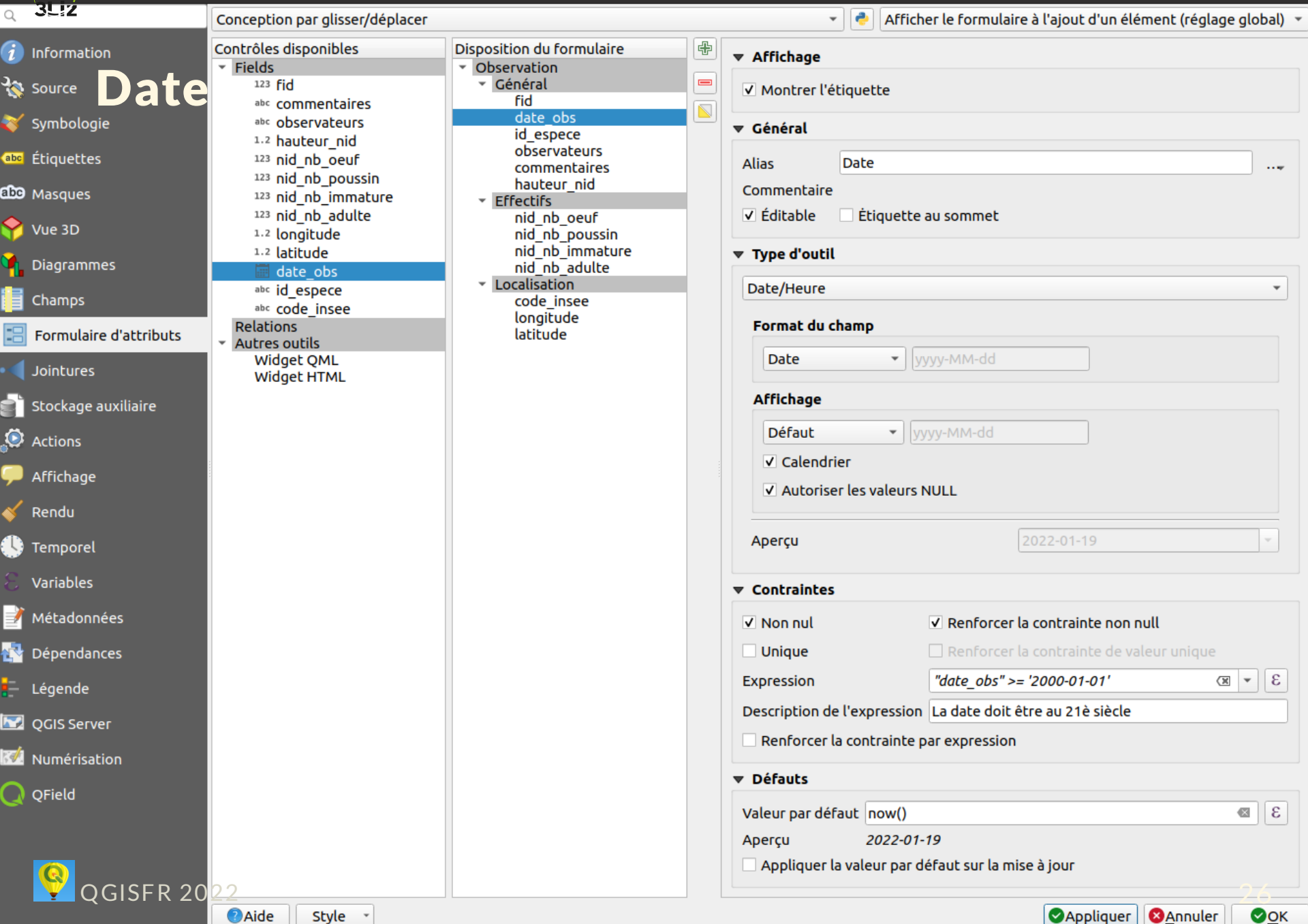

X

👌 Afficher le formulaire à l'ajout d'un élément (réglage global) 🔹 Conception par glisser/déplacer Ŧ Contrôles disponibles Disposition du formulaire ÷ Information Affichage Fields Observation -123 fid Général espe 🔇 Source Montrer l'étiquette fid abc commentaires date obs 💕 Symbologie abc observateurs ▼ Général id espece 1.2 hauteur nid observateurs étiquettes 123 nid nb oeuf Espèce support Alias commentaires ..... 123 nid nb poussin hauteur nid Commentaire abc Masques 123 nid nb immature Effectifs Étiquette au sommet 123 nid nb adulte nid nb oeuf ✓ Éditable Vue 3D 1.2 longitude nid\_nb\_poussin nid nb immature 1.2 latitude Type d'outil Diagrammes nid nb adulte 📰 date obs Localisation Référence de la relation id espece Champs code insee abc code insee longitude Relations Expression d'affichage () abc nom\_scientifique 3 . Formulaire d'attributs latitude Autres outils Relation Widget QML Obs par espèces (donnees suivi moqueur 2b0 💌 Jointures Widget HTML Autoriser la valeur NULL Stockage auxiliaire Trier par valeurs 💿 Actions Montrer le formulaire embarqué Afficher le bouton d'ouverture du formulaire Affichage Rendu Utiliser une ligne en lecture seule plutôt gu'une liste déroulante Temporel Permettre l'ajout de nouvelles entités Variables Filtres Métadonnées Contraintes Dépendances Non nul Renforcer la contrainte non null Légende Unique CGIS Server 3 . Expression Description de l'expression Numérisation Renforcer la contrainte par expression QField Défauts 3 Valeur par défaut **OGISFR 20** Aperçu <u>О</u>К Aide Style Appliquer Annuler

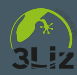

### Le formulaire de saisie

|   |               |           | observations - Attributs d'entites               |      |     |     |            |  |  |  |  |  |
|---|---------------|-----------|--------------------------------------------------|------|-----|-----|------------|--|--|--|--|--|
| 0 | bservation    |           |                                                  |      |     |     |            |  |  |  |  |  |
|   | Général       |           |                                                  |      |     |     |            |  |  |  |  |  |
|   | Identifiant ( | unique    | 60                                               |      |     |     | 1          |  |  |  |  |  |
|   | Date          | [         | 2021-11-30                                       |      |     | *   |            |  |  |  |  |  |
|   | Espèce supp   | port      | Ardisia obovata                                  |      | •   | 0   | 1          |  |  |  |  |  |
|   | Observateu    | ırs (     | RIVIERE Georges (ACME), DULOUP Juliette (ACME) 🚳 |      |     |     |            |  |  |  |  |  |
|   | Commentai     | ires      | NULL                                             |      |     |     |            |  |  |  |  |  |
|   | Hauteur du    | nid       |                                                  | 21   | n€  | 3   | ]          |  |  |  |  |  |
|   | Effectifs     |           |                                                  |      |     |     |            |  |  |  |  |  |
|   | Nombre d'o    | oeufs     |                                                  |      | 1 € | a 🌲 |            |  |  |  |  |  |
|   | Nombre de     | poussin   | s                                                | ١    | ۱UL | L ‡ |            |  |  |  |  |  |
|   | Nombre d'ir   | mmatur    | es                                               | ١    | ۱UL | L ‡ |            |  |  |  |  |  |
|   | Nombre d'a    | dultes    |                                                  | :    | 2 🖾 | a 🗘 |            |  |  |  |  |  |
|   | Localisation  |           |                                                  |      |     |     |            |  |  |  |  |  |
|   | Commune       | La Trinil | é                                                |      |     | -   | 1          |  |  |  |  |  |
|   | Longitude     | 720310,   | 871978758                                        |      |     |     |            |  |  |  |  |  |
|   | Latitude      | 162798    | 6,27636426                                       |      |     |     |            |  |  |  |  |  |
|   |               |           |                                                  |      |     |     |            |  |  |  |  |  |
|   |               |           |                                                  | nule | r   | •   | <u>о</u> к |  |  |  |  |  |

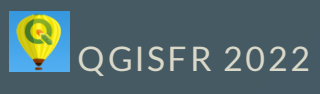

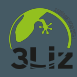

### Une table attributaire mise en forme selon les valeurs des champs

|    | observations — Total des entités: 60, Filtrées: 60, Sélectionnées: 0 🛛 – 🗆 😣 |          |         |                       |             |                                              |            |            |              |   |         |                         |              |              |        |
|----|------------------------------------------------------------------------------|----------|---------|-----------------------|-------------|----------------------------------------------|------------|------------|--------------|---|---------|-------------------------|--------------|--------------|--------|
| 1  | ) 🗾 🗔                                                                        | ) C   E  | a 🖬 🖂   | 6                     | ء 🚽 📄 😼     | 7 🔳 💠 🔎                                      | 16 16 💋    |            | Q.           |   |         |                         |              |              |        |
| ab | Comm                                                                         | entaires | s       | 3=*                   |             | ▼ Tout mettre à jour   Mettre à jour la séle |            |            |              |   |         |                         |              |              | ection |
|    | re d'o                                                                       | re de po | e d'imm | bre <mark>d'ad</mark> | Longitude   | Latitude                                     | Date       | pèce suppo | Commune      | • | Champ   | Tate Date               | -            |              |        |
| 24 | 0                                                                            | 0        | 0       | 0                     | 719287,5353 | 1629202                                      | 2020-09-23 | Pisonia f  | La Trinité   |   |         |                         |              | 🕀 Nouvelle F | ≀ègle  |
| 25 | 0                                                                            | 0        | 0       | 0                     | 716186,3309 | 1628888                                      | 2020-09-23 | Myrcia ci  | La Trinité   |   |         |                         |              |              |        |
| 26 | 0                                                                            | 0        | 0       | 0                     | 718663,0380 | 1629327                                      | 2020-09-23 | Myrcia ci  | La Trinité   |   | 123 to_ | _int(day(age(now(), "da | te_obs"))) > | 100          |        |
| 27 | 0                                                                            | 0        | 0       | 0                     | 718154,5859 | 1629292                                      | 2020-09-23 | Pisonia f  | La Trinité   |   |         |                         |              |              |        |
| 28 | 1                                                                            | 0        | 0       | 0                     | 717713,3087 | 1630189                                      | 2020-09-23 | Eugenia l  | La Trinité   |   |         |                         |              |              |        |
| 29 | 0                                                                            | 0        | 0       | 0                     | 716691,1143 | 1628843                                      | 2020-09-23 | Pisonia f  | La Trinité   |   |         |                         |              |              |        |
| 30 | 0                                                                            | 0        | 0       | 0                     | 718487,4614 | 1628844                                      | 2020-09-23 | Maytenu    | La Trinité   |   |         |                         |              |              |        |
| 31 | 0                                                                            | 0        | 0       | 0                     | 716821,6629 | 1629797                                      | 2020-09-23 | Myrcia ci  | La Trinité   |   |         |                         |              |              |        |
| 32 | 0                                                                            | 0        | 0       | 0                     | 717727,2682 | 1628991                                      | 2020-09-23 | Myrcia ci  | La Trinité   |   |         |                         |              |              |        |
| 33 | 0                                                                            | 0        | 0       | 0                     | 715740,3849 | 1628982                                      | 2020-09-23 | Myrcia ci  | La Trinité   |   |         |                         |              |              |        |
| 34 | NULL                                                                         | NULL     | NULL    | NULL                  | 713908,8239 | 1632086                                      | 2013-05-23 | 5          | Sainte-Marie |   |         |                         |              |              |        |
| 35 | 0                                                                            | 0        | 0       | 0                     | 719192,1736 | 1632393                                      | 2020-09-23 | Myrcia ci  |              |   |         |                         |              |              |        |
| 36 | 0                                                                            | 0        | 0       | 0                     | 717832,8567 | 1630705                                      | 2020-09-23 | Myrcia ci  | La Trinité   |   |         |                         |              |              |        |
| 37 | 0                                                                            | 0        | 0       | 0                     | 717359,4318 | 1627665                                      | 2020-09-23 | Ardisia o  | La Trinité   |   |         |                         |              |              |        |
| 38 | 0                                                                            | 0        | 0       | 0                     | 717231,6090 | 1628888                                      | 2020-09-23 | Myrcia ci  | La Trinité   |   |         |                         |              |              |        |
| 39 | 0                                                                            | 0        | 0       | 0                     | 720025,6192 | 1629296                                      | 2020-09-23 | Myrcia ci  | La Trinité   |   |         |                         |              |              |        |
| 40 | 0                                                                            | 0        | 0       | 0                     | 716117,7178 | 1629494                                      | 2020-09-23 | Myrcia ci  | La Trinité   |   |         |                         |              |              |        |
| 41 | 0                                                                            | 0        | 0       | 0                     | 717448,5848 | 1630550                                      | 2020-09-23 | Ardisia o  | La Trinité   |   |         |                         |              |              |        |
| 42 | SFR                                                                          | 209      | 2 0     | 0                     | 720118,2448 | 1628550                                      | 2020-09-23 | Myrcia ci  | La Trinité   |   |         |                         |              |              |        |
| 43 | NULL                                                                         | 0        | 0       | NULL                  | 717903,6513 | 1629447                                      | 2020-09-30 | Eugenia l  | La Trinité   | * |         |                         |              |              |        |

Þ

#### Quelques exemples d'expression 1/3

- **Couleur continue** pour un vecteur basé sur une palette de couleur <u>https://twitter.com/Qgis\_Bzh/status/1207974981918973962</u>
- Rotation ou taille qui dépend de la position du curseur <u>https://twitter.com/kgjenkins/status/1298363142070767617</u>
- Lisser les courbes de niveau SRTM <u>https://twitter.com/timlinux/status/1331645809834811394</u>
- Modifier la symbologie ou les étiquettes des objets sélectionnés is\_selected() = True
- Couleur d'étiquette basée sur la visibilité d'une couche is\_layer\_visible(): <u>https://twitter.com/northroadgeo/status/1208299125604638720</u>

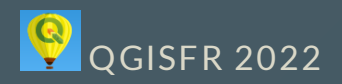

#### Quelques exemples d'expression 2/3

- Trouver le point le plus proche : <u>https://twitter.com/spatialthoughts/status/1421038975955791873</u> et <u>https://www.youtube.com/watch?v=iCgDIxUGAp0&t=113s</u>
- Lire les données EXIF d'une image JPG <u>https://github.com/qgis/QGIS/commit/754328cbd0a4e5251f03c444</u> <u>221988a7031f4cef</u>
- Récupérer un tableau des éléments d'une multi-géométrie: <u>https://twitter.com/cartocalypse/status/1386647274416181253</u>
- Utiliser eval pour créer des expressions dans des expressions. Ex: somme des 31 colonnes de données pour récupérer la somme par mois:

```
eval(
    array_to_string(
        array_foreach(
        generate_series(1, 31),
        concat("VALUE", @element, '"')), ' + '
        )
```

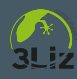

### Quelques exemples d'expression 3/3

• Déplacer des points de manière aléatoire (floutage)

```
with_variable(
    'distance_floutage',
    1000,
    translate(
        $geometry,
        randf(-1 * @distance_floutage, @distance_floutage),
        randf(-1 * @distance_floutage, @distance_floutage)
    )
)
```

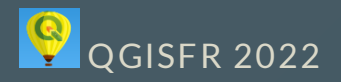

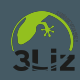

#### Attention

- Les expressions ne sont pas faites pour travailler sur des données lourdes: pas d'utilisation de l'index spatial par exemple.
- Si un script Processing fait la même chose, le privilégier pour modifier de la donnée (ex: recherche par intersection)

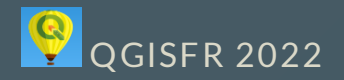

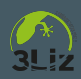

#### Merci de votre attention

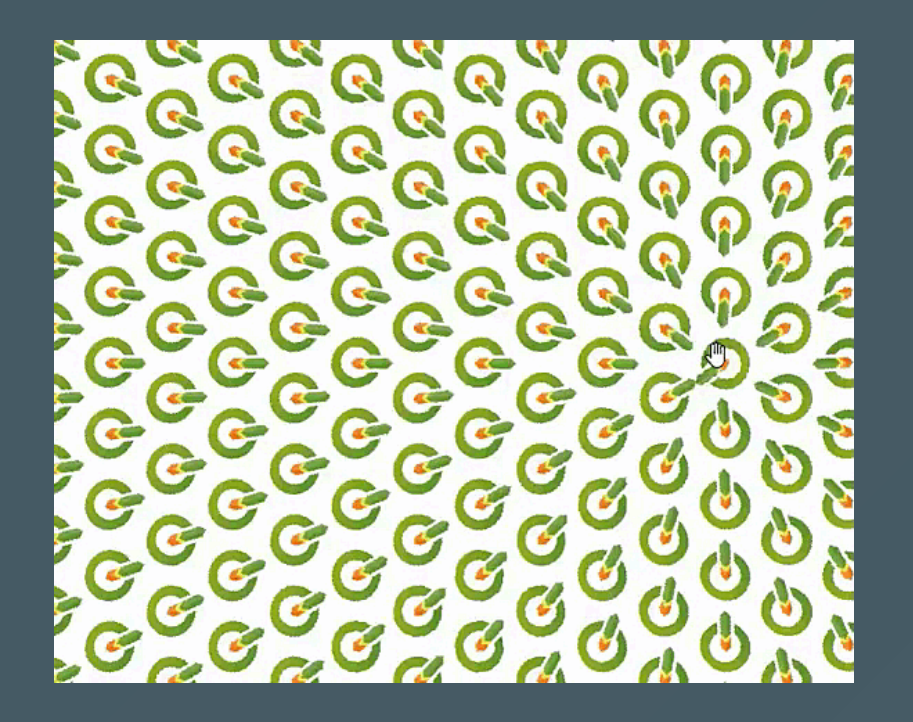

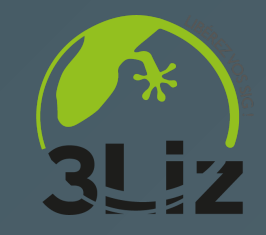

- 3Liz: <u>https://3liz.com</u>
- Twitter 🕊
  - Michaël DOUCHIN: <u>https://twitter.com/kimaidou</u>
  - 3Liz: <u>https://twitter.com/3LIZ\_news</u>

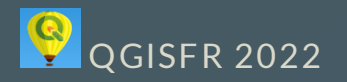